## Flames Soccer Club player registration for fall 2020

Our new registration site is <u>https://clubs.bluesombrero.com/flamessc</u>.

| ← → ♂ ∅ | https://clubs.bluesombrero.co | m/Default.aspx?tabid=820356 | ••• 🖻 🟠 🔍 Search  |
|---------|-------------------------------|-----------------------------|-------------------|
|         | f                             | FLAMES                      |                   |
|         |                               |                             |                   |
|         | HOME                          | ABOUT US                    | REGISTRATION INFO |
|         |                               |                             |                   |
|         |                               |                             |                   |

1. Click on **REGISTER** in the upper right if you do not already have a Sports Connect or Blue Sombrero ID. If you already have an ID, click **LOGIN**. If you click **REGISTER**, you will get the following screen where you can create an account.

| (←) → C <sup>a</sup> | mbrero.com/Default.aspx?tabid=820368                                                                                   | ••• 🗵 🔂 🔍 Search                                        | III\ 🗉 🛎 🚍 |
|----------------------|----------------------------------------------------------------------------------------------------|---------------------------------------------------------|------------|
| FLAMES SUCCER CLUB   |                                                                                                    |                                                         | <b>^</b>   |
|                      |                                                                                                    |                                                         |            |
|                      |                                                                                                    |                                                         |            |
|                      | S sports (                                                                                                    | connect                                                 |            |
|                      | Please create one Primary Account per fai<br>for an additional parent/guardian, add it a<br>under the Primary Account. | mily. To set up an account<br>s an "Additional Account" |            |
|                      | Email Address                                                                                                    |                                                         | E          |
|                      | Create Username                                                                                                    |                                                         |            |
|                      | Password                                                                                                    | <u>o</u>                                                |            |
|                      | Confirm Password                                                                                                    | <u>•</u>                                                |            |
|                      | Create Acco                                                                                                    | ount                                                    |            |
|                      | Already have an account                                                                                                | t? Login here!                                          | -          |

2. When your account has been created or you have logged in, you will see the screen below. This is your "home page." You can see any players that you have registered (under *Participants*) and other information related to your account.

| ≡    | Cogout                                 |                                        |                            | Regis           | ter Now! 0 🏋 🌲 🏶                                 |  |
|------|----------------------------------------|----------------------------------------|----------------------------|-----------------|--------------------------------------------------|--|
|      | Open Orders                            | Volunteer<br>Opportunities             | New Messages               | Upcoming Events | 81°<br>® Mansfield, OH                           |  |
|      | Participants:<br>No participants creat | ted. Please click the abov<br>process. | ve icon to start the regis | OPEN B          | ALANCE View/Pay<br>Total Open Balance:<br>\$0.00 |  |
| HOME |                                        |                                        |                            | UPCOM           | ING EVENTS View All                              |  |

3. a. Hover over the the ellipsis icon (...) in the right corner of the Participants section and you can select **Add Participant** to register a player. Or you may click **Register Now!** at the top of the page to register one or more children, or to register to coach. Important note, if you have more than one child who was registered (paid) for the 2020 spring season and need to have that amount discounted from your 2020 fall registration, you need to register one child at a time in order to apply the discount correctly. The club registrar can assist you with this if necessary. Here is an image of hovering over the ellipsis icon:

| <b>Sports</b> co          | nnect Registratio                         | on - Website - Orders                 | <ul> <li>Teams ▼ Reports ▼</li> </ul> | Schedules 👻 Email 👻          | Text 🝷 Fan Wear            | Common • 🖉 • |
|---------------------------|-------------------------------------------|---------------------------------------|---------------------------------------|------------------------------|----------------------------|--------------|
| Welcome back, David Golia | s! Your email address is <u>dgolias95</u> | @yahoo.com                            |                                       |                              |                            |              |
| ≡                         | 🔒 Logout                                  |                                       |                                       | Regis                        | iter Now! 0 🏣 🙏            | •            |
| MY ACCOUNT                | Open Orders                               | Volunteer<br>Opportunities            | New Messages                          | Upcoming Events              | ∲<br>66<br>® Mansfield, OH |              |
| MY ORDERS                 | Participants:<br>No participants creat    | ed. Please click the abov<br>process. | e icon to start the regis             | Notes (Ad<br>Add Participant | Imin View Only): Add N     | ≡<br>pte     |

b. Here is the screen you will see if you click on **Register Now!**:

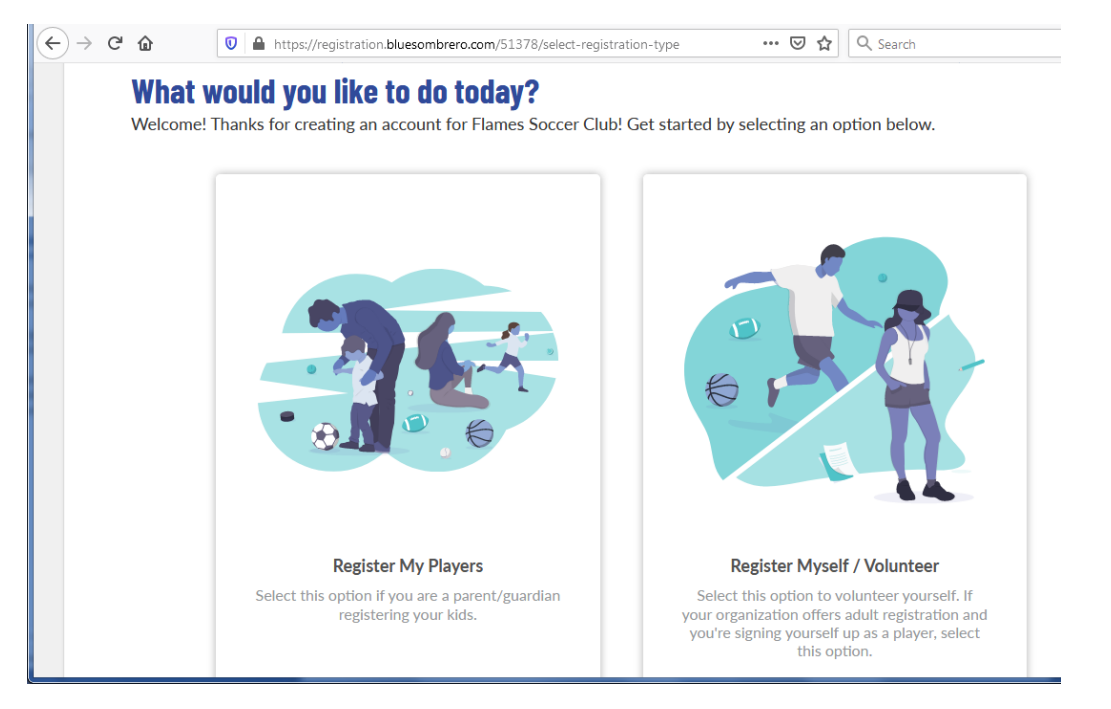

4. a. In either case, when you click **Add Participant** from the ellipsis or if you select **Register My Players** from the screen above, the next screen will ask for information to complete your parent profile:

| Account Holder            | Information              |              |  |
|---------------------------|--------------------------|--------------|--|
|                           | Username                 | Gender *     |  |
|                           | rhoovler                 | Male         |  |
|                           |                          |              |  |
| Upload Profile<br>Picture | First Name *             | Last Name *  |  |
|                           | Ryan                     | Hoovier      |  |
|                           |                          |              |  |
|                           | Relationship to Player * |              |  |
|                           | Father                   | ·            |  |
|                           |                          |              |  |
| Contact Inform            | tion                     |              |  |
| Contact morma             |                          |              |  |
| Email Address *           |                          |              |  |
| rhoovler@hotmail          | .com                     | Cell Phone * |  |

b. If you got to the screen above through the Register Now! button, then you will be asked how many children you wish to register. This can allow you to complete multiple registrations in one transaction. However, as mentioned above, if you will be applying a COVID reimbursement for the lost spring season to more than one child, each of those children needs to be registered individually to properly apply the reimbursement.

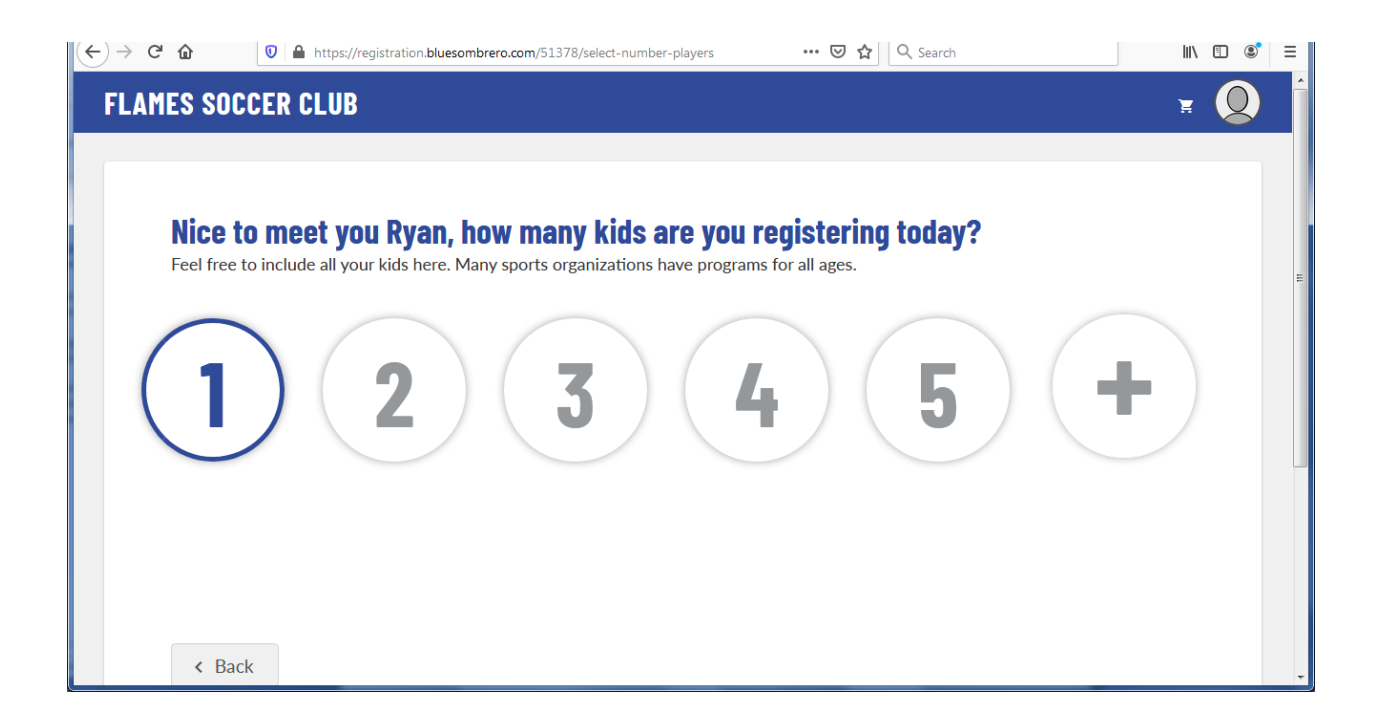

5. Enter your child's information. If your child is already in the system, he/she will be found based on the information provided.

| - |                     |                    |        |                   | Remove   |   |
|---|---------------------|--------------------|--------|-------------------|----------|---|
|   | Player Information  | ı                  |        |                   |          |   |
|   |                     | Legal First Name * |        |                   | Anderson | l |
|   |                     | Anderson           |        | Legal Last Name * |          |   |
|   | O<br>Upload Profile |                    |        |                   | +        |   |
|   | Picture             | Gender *           | ▼      | Date of Birth *   | >        |   |
|   |                     |                    |        |                   |          |   |
|   | Address Informati   | on                 |        |                   | Е        |   |
|   |                     |                    |        |                   |          | l |
|   | Same as primary acc | ount Yes 🔽         |        |                   |          |   |
|   | Street *            |                    | City * |                   |          |   |

6. Select the appropriate activity/program for your player, either Flames Academy or Flames Soccer - AYSA. If the correct program is not displayed, contact the club registrar.

| $\bigcirc$ |                                                                                                    |
|------------|----------------------------------------------------------------------------------------------------|
|            | Here are the available activities for your players                                                                                                    |
|            | Please select any activities you would like to register your kids in. Available activities are based on age and gender and configured by Flames Soccer Club. |
|            |                                                                                                    |

| Gabriel has 1 programs av                                                    | railable |
|------------------------------------------------------------------------------|----------|
|                                                                              |          |
| 2020-21 Flames Soccer                                                        |          |
| Division: Flames AYSA Under 09-10 (2                                         |          |
| Season Dates: 08/01/2020 - 07/31/2021<br>Registration Close Date: 07/26/2020 |          |
| View Description                                                             |          |
| \$90                                                                         |          |
|                                                                              |          |
|                                                                              |          |
| Select                                                                       |          |

7. At this point, if your child's birth certificate is already in the system, you will see "Birth Certificate - Document verified" as shown below. If this is a new registration, a legible copy (photo or scan) of the birth certificate will need to be uploaded.

| $(\leftarrow) \rightarrow ($ | C' 🕜                          | 🛛 🔒 https://re                  | gistration.bluesombrero.com/51378/program-question                      | ns?userid=3.          | 26556: ••• 🗵 🔂 🔍 Search                                 |             | lii\ 🗉 | ) 🔹 ≡ |
|------------------------------|-------------------------------|---------------------------------|-------------------------------------------------------------------------|-----------------------|---------------------------------------------------------|-------------|--------|-------|
|                              | Please<br>The follow          | e fill out the wing information | te program questions belo<br>is requested by your organization for enro | <b>)W</b><br>Illment. |                                                         |             |        | ×     |
|                              | 🖬 (                           | Gabriel                         |                                                                         |                       |                                                         |             | ^      |       |
|                              |                               |                                 | Legal First Name *<br>Gabriel                                           |                       | Legal Last Name *<br>McFadden                           |             |        |       |
|                              |                               | Dpload<br>Profile               | Gender *<br>Male                                                        | *                     | Date of Birth *<br>4/23/2012                            | Ē           |        |       |
|                              |                               | Picture                         | Birth Document verified<br>Certificate                                  |                       |                                                         |             |        |       |
|                              | 20                            | 20-21 Flames Soce               | cer - AYSA Registration                                                 |                       |                                                         |             |        |       |
|                              | SafeSport<br>Max file size 51 | чВ                              | Choose File                                                             | Ohio Retur            | n to Play Law: Concussions (Player) v30082 *            |             | Z      |       |
|                              |                               |                                 |                                                                         | To protect            | t young athletes, the State of Ohio has passed a concus | sion law, B | i11    |       |

8. You will need to electronically "sign" a number of items by typing your name and checking a box for each. These include the usual items such as concussion awareness, medical waiver, etc., and new this year thanks to COVID-19, a communicable disease waiver.

| (←)→ 健 @            | V A https://registration.bluesombrero.com/         | /51378/program-question | is ···· 🗵 🙀 🔍 Search                                                                                                    | III\ 🗉 📽                                                         | Ξ |
|---------------------|----------------------------------------------------|-------------------------|----------------------------------------------------------------------------------------------------|------------------------------------------------------------------|---|
| SafeSpo<br>Max file | ort<br>size SMB                                    | Choose File             | Ohio Return to Play Law: Concussions (Player) v30082 *                                                                                                    | Z                                                                | Î |
|                     |                                                    |                         | To protect young athletes, the State of Ohio has passed a concussio<br>143. The bill is known as the "Return to Play" law. This law, simila<br>enacted in most other states, enforces training, safety and awarenes<br>requirements on youth sports organizations, such as Ohio North, an<br>tournaments, coaches, referees, officials and athletes and their fami | n law, Bill<br>ur to the laws<br>is<br>id its leagues,<br>ilies. |   |
|                     |                                                    |                         | I/We have reviewed the Ohio Department of Health Concussion Int<br>Parents/Guardians and Athletes.                                                                                                    | formation for                                                    | - |
|                     |                                                    |                         | I/We have read the Ohio Department of Health <u>Concussion Information Youth Sports</u> .                                                                                                    | ation Sheet                                                      |   |
|                     |                                                    |                         |                                                                                                    |                                                                  |   |
|                     |                                                    |                         |                                                                                                    |                                                                  |   |
|                     |                                                    |                         |                                                                                                    |                                                                  |   |
|                     |                                                    |                         | ✓ I accept the Electronic Legal Agreement                                                                                                    |                                                                  |   |
|                     |                                                    |                         | First Name *                                                                                                    |                                                                  |   |
| SafeSpo             | ort Authorization Act Disclosure (Player) v30083 • | ß                       | Sudden Cardiac Arrest and Lindsay's Law (Player) v30089                                                                                                    | ß                                                                |   |

9. Indicate your child's Rising Grade, and any special requests/comments or physical conditions or allergies that you want the club to be aware of:

| Rising Grade:                                   |          | Physical conditions of which the staff should be aware of: |          |
|-------------------------------------------------|----------|------------------------------------------------------------|----------|
| 4th                                             |          | Enter Answer                                               |          |
|                                                 |          |                                                            | 0 / 1000 |
| Special Requests/Comments:                      |          | Allergies:                                                 |          |
| Enter Answer                                    |          | Peanuts                                                    |          |
|                                                 | 0 / 1000 |                                                            | 7 / 200  |
| Consent for Medical Treatment (Player) v30629 * | Ø        | Infectious Disease Waiver (Player) v30630 *                |          |

10. Indicate whether your child will be playing the spring season. If only playing the fall, the registration fee will be adjusted.

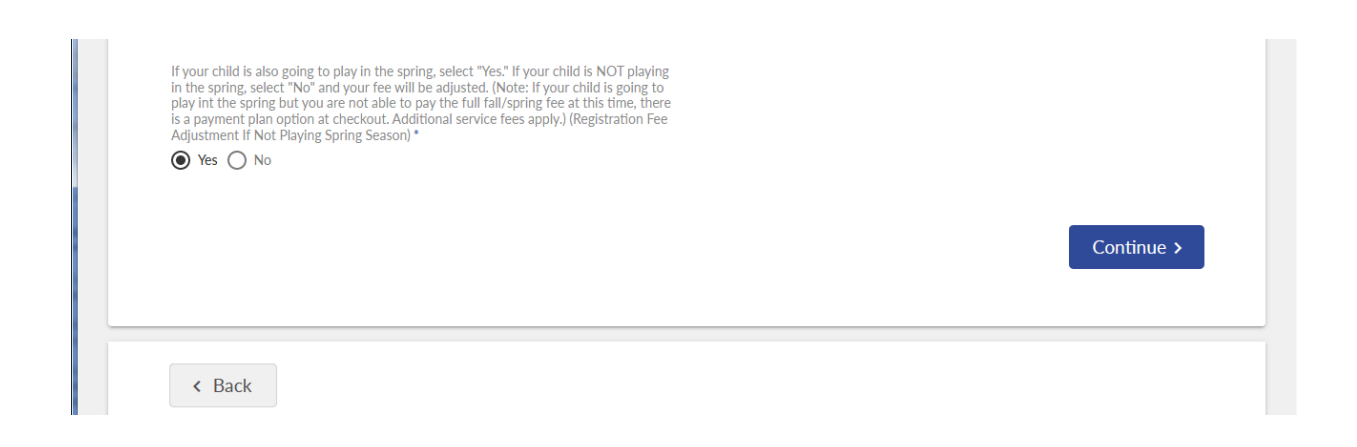

11. If you would like to coach, you can indicate that at this point and you will be directed to enter information needed for your Background Check. You will need to have the SafeSport training completed for 2020-21 before completing your coach registration, as the completion certificate needs to be uploaded. Contact the club registrar for more information.

| Head Coach | Assistant Coach | Team Manager |
|------------|-----------------|--------------|
| Head Coach | Assistant Coach | Team Manager |
|            |                 |              |
|            |                 |              |
|            |                 |              |
| Select     | Select          | Select       |
|            |                 |              |
|            |                 |              |

|                                                                                                    | Totomy 5157 07 position account    |                                     |                     |
|----------------------------------------------------------------------------------------------------|------------------------------------|-------------------------------------|---------------------|
| 2020-21 Flames Soccer<br>Flames AYSA Under 09-10 (2012-2                                                                                                    | 2011) - Boys (Anderson is reg      | istered here)                       |                     |
| Head Coach<br>Who would you like to sign up for this                                                                                                    | Assistant Coach<br>Assistant Coach | <b>Team Manager</b><br>Team Manager |                     |
| Sign un Rvan                                                                                                    | Solort                             | Select                              |                     |
| olgii up nyan oogii up a non aso.                                                                                                    |                                    |                                     |                     |
| < Back                                                                                                    |                                    | Show All Available Opportunities    | Skip >              |
|                                                                                                    |                                    |                                     |                     |
| C 🕼 🕕 https://registration.bluesombre                                                                                                    | ero.com/51378/position-informati   | on 👓 🐨 🔂 🔍 Search                   | III\ 🗉 🔹            |
| Nice, thanks for getting in                                                                                                    | volved!                            |                                     |                     |
| We'll need a few more details from you to c                                                                                                    | complete your registration.        |                                     |                     |
|                                                                                                    |                                    |                                     |                     |
|                                                                                                    |                                    |                                     |                     |
|                                                                                                    |                                    |                                     |                     |
|                                                                                                    |                                    |                                     |                     |
| Packground Check Information                                                                                                    |                                    |                                     |                     |
| Background Check Information                                                                                                    |                                    |                                     |                     |
| Background Check Information Driver's License Number *                                                                                                    |                                    | Driver's License State Issued *     | Expiration Date * 💼 |
| Background Check Information Driver's License Number *                                                                                                    |                                    | Driver's License State Issued *     | Expiration Date * 🖻 |
| Background Check Information Driver's License Number * Additional Information                                                                                                    |                                    | Driver's License State Issued •     | Expiration Date * 🖻 |
| Background Check Information Driver's License Number * Additional Information We need a little more information for the following roles you                                                                                       | ı've selected.                     | Driver's License State Issued *     | Expiration Date * 🖻 |
| Background Check Information         Driver's License Number *         Additional Information         We need a little more information for the following roles you         Image: AVSA Under 09-10 (2012-2011) - Boys Head Coach | u've selected.                     | Driver's License State Issued *     | Expiration Date * 🖻 |

12. If you bypass the coach sign-up at this time, you will see an order summary page where you must select if you will pay in full or in a 3-installment plan (a \$3 service fee is added to each installment by Sports Connect).

Continue

|       |                                                   | pagricgian anon <b>iolacioni or croico</b> inforta conorac                     | Summary                                            | V W                       |                          |       |
|-------|---------------------------------------------------|--------------------------------------------------------------------------------|----------------------------------------------------|---------------------------|--------------------------|-------|
|       | Let's review your order<br>automatically be logge | er and payment options before checki<br>ed out and will have to log back in to | ng out. For your security,<br>complete your order. | if you are inactive on th | is page for 20 minutes y | ou'll |
|       | Anderson                                          |                                                                                |                                                    |                           |                          |       |
|       | 2020-21 Flames Soccer<br>Boys                     | - Flames AYSA Under 09-10 (2012-2011)                                          | Show Breakdown V                                   | \$90.00                   |                          |       |
|       | Total Due:                                        |                                                                                |                                                    | \$90.00                   |                          |       |
|       | Total Due Today:                                  |                                                                                |                                                    | \$90.00                   |                          |       |
|       | < Back                                            |                                                                                |                                                    |                           | Contir                   | lue   |
|       | Payment Opt                                       | ions                                                                           |                                                    | ×                         |                          |       |
| abrie |                                                   |                                                                                |                                                    |                           |                          |       |
| es So | Pay in Full O Payme                               | nt Plans                                                                       |                                                    |                           |                          |       |
| :011) |                                                   | Pay in Full                                                                    |                                                    |                           |                          |       |
|       | Payment Date                                      | Payment Amount                                                                 | Remaining Balance                                  |                           |                          |       |
|       | Due Today                                         | \$90.00                                                                        | \$0                                                |                           |                          |       |
|       | ,                                                 |                                                                                |                                                    |                           |                          |       |
| :     |                                                   | Select                                                                         |                                                    |                           |                          |       |
|       |                                                   |                                                                                |                                                    | _                         |                          |       |
|       |                                                   |                                                                                |                                                    | Со                        |                          |       |

13. Next you will be presented with the check-out screen. If you have a coupon code for spring 2020 reimbursement or any other reason, enter it here.

| or your security, if you are inactive on the omplete your order.                                                                                                    | nis page for 20 minutes you'll aut                                                                                     | omatically be logged out a           | nd will have to log bac | k in to                    |
|----------------------------------------------------------------------------------------------------|----------------------------------------------------------------------------------------------------|--------------------------------------|-------------------------|----------------------------|
| COUPON CODE                                                                                                    |                                                                                                    |                                      | Order Summary           |                            |
|                                                                                                    |                                                                                                    |                                      | Registration            |                            |
| If you have a coupon code, enter it here:                                                                                                    | Coupon Code                                                                                                    | Apply                                | Programs<br>Subtotal:   | \$90.00<br><b>\$90.0</b> 0 |
| INSURANCE                                                                                                    |                                                                                                    |                                      | Total:                  | \$90.00                    |
|                                                                                                    |                                                                                                    |                                      | Due Today:              | \$90.00                    |
| Add SecureFee <sup>™</sup> Registration Cancellation Insura<br>refundable, unused registration fees, less any refu<br>which you registered for any of the covered reaso | nce and you may be reimbursed for the co<br>inds, up to \$5,000, if you cannot participal<br>ins stated in the policy. | t of your non-<br>e in the event for |                         |                            |
|                                                                                                    |                                                                                                    |                                      |                         |                            |

14. After you complete check-out, you will get a Congratulations screen with a confirmation number. Repeat the process as needed for additional children. Thanks for registering!

| (←) → ⊂ @        | 0                                                                                                    |
|------------------|----------------------------------------------------------------------------------------------------|
| FLAMES           | SOCCER CLUB                                                                                                    |
| C                | ongratulations! Your order has been submitted!                                                                               |
| Th:<br>You       | anks, Ryan,<br>ur order has been successfully placed. Your Registration Order Confirmation Number is 83:                     |
| <b>20</b><br>Tha | 20-21 Flames Soccer<br>ank you for registering for the upcoming season with Flames Soccer! We are looking forward to a great |
| (                | ↔ My Account                                                                                                    |